# VFBOX

# 更改工程中的网关设备类型

上海仰科信息科技有限公司

- 电话: 021-58207907
- 邮件: support@onker.cn
- 网址: http://www.onker.cn

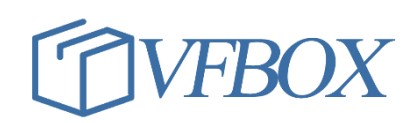

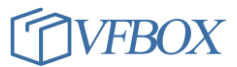

### 版本历史

| 版本      | 作者 | 描述 | 日期         |
|---------|----|----|------------|
| 1.00.00 |    | 初稿 | 2017-02-02 |
| 1.01.00 |    |    | 2017-03-07 |
|         |    |    |            |
|         |    |    |            |
|         |    |    |            |
|         |    |    |            |
|         |    |    |            |
|         |    |    |            |
|         |    |    |            |
|         |    |    |            |
|         |    |    |            |
|         |    |    |            |
|         |    |    |            |
|         |    |    |            |
|         |    |    |            |
|         |    |    |            |
|         |    |    |            |

## 1 产品介绍

本文档介绍使用软件 ChangeTarget 更改 VFBOX Studio 项目的网关设备类型。 适用场景:已经建立一个项目工程,此工程需要在另外一种类型的网关中使用。

### 2 操作流程

- 1. 到目录: C:\Program Files\VFBOXStudio\Workbench\bin\ChangeTarget.exe
- 关闭 VFBOX Studio 软件,打开 ChangeTarget. exe,第一行选择要更改的工程文件(1),第二行留空 (什么都不填),然后点击 Refresh 按钮(2)。
- 3. 最后一个行的前面下拉框,选择要更改的设备类型(3),然后点击 Change Target (4)。

| C:\Program Files\VFB | (Studio\Workbench\project\1200-modbus-mqtt-win\prj.db3 1 |       |
|----------------------|----------------------------------------------------------|-------|
| D:\SVNRoot\VFBOXSt   | dioInstaller\Workbench\template                          |       |
|                      |                                                          |       |
|                      |                                                          |       |
| Target               | 301-120                                                  | • 00  |
|                      |                                                          |       |
| Windows              | Te                                                       | urget |

更改完成后,用 VFBOX Studio 软件打开更改后的项目。请注意项目中的串口(串口号,波特率等)、网口(IP 地址)的配置要和新的网关设备保持一致。

#### 3 其他说明

- 1. 在更改设备类型前备用原有的项目工程目录。
- 2. 如果是 1110 的设备改成 1100 或者 1200, 需要删除原来项目目录下的 script\_start 文件。
- 3. 如果是把 1100 或者 1200 的设备改成 1110, 需要把 script\_start 文件复制到项目目录下。

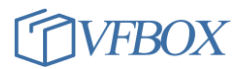

# 4 网关类型说明

网关的型号和说明如下:

| 设备类型       | 说明                          |
|------------|-----------------------------|
| VB301-1100 | 1个网口,1个串口                   |
| VB301-1110 | 1个网口,1个串口,4G无线              |
| VB301-1200 | 1个网口,2个串口                   |
|            |                             |
| VB301-1400 | 1个网口,4个串口                   |
| VB301-2400 | 2个网口,4个串口                   |
| Windows    | 把 window 电脑模拟成网关设备,通过电脑上的网口 |
|            | 或者串口采集外部设备数据。               |

**上海仰科信息科技有限公司** 电话: 021-58207907 邮件: support@onker.cn 网址: <u>http://www.onker.cn</u>

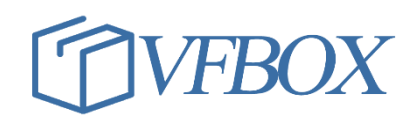